# "簡単ラベル作成"から出力したPDFのカンタン加工 ~ Canvaの6ステップ編~

## はじめに…

"簡単ラベル作成"でつくったラベルデザイン のPDFファイルは、キャンバがWebで提供す る"Canva(キャンバ)"で再加工・改変する 事ができます。本資料では無料で使える "Canva フリー(Web版)"の機能を利用した ラベルデザイン再加工方法をご紹介します。 以下のホームページから"Canvaフリー"のユ ーザー登録(無料)をしてお読みください。

> Canva ホームページ https://www.canva.com/

※<sup>°</sup>Canvaフリー"を使用するためにはユーザー登録が必要です。 ※一部の機能・素材・サービスの利用に、有償サービス<sup>°</sup>Canva Pro<sup>°</sup>の登録が必要になる場合があります。

#### 1. PDFを取り込む Canvaに簡単ラベル作成で作ったラベル デザインを取り込みます。 デザインを作成 0 🕸 ① Home画面右上の 「デザイン作成」を Q検索 クリックしプルダウ おすすめ ▶ 動画 ンメニューを開きま す。 Instagramの投稿 プレゼンテーション ▲ A4文書 🔓 チラシ 🖌 ポスター ② 開いたメニューの 🙆 メッセージカード (横) 「PDFをインポート」 をクリックします 🖌 ポスター (横) <del>ベータ版</del> (予) + カスタムサイズ 写真を編集 10 M. 1 ザインは、きっとま ります Conva Pro 取用トライアル

### Canvaとは?

"Canva"は『キャンバ(Canva Pty Ltd.)』が提供するデザインプラットフォ ームです。豊富な素材、テンプレートを備 え、本資料のようにラベルのデザインはも ちろん、ポスターやプレゼン資料、動画な どをWeb上で作成することができます。 本資料もCanvaで作成しています。

詳しくはCanvaのホームページをご覧ください。 https://www.canva.com/

※Canvaに関するお問い合わせはCanvaホームページの 「ヘルプ?」をご覧ください。

### 2.加工するファイルを選ぶ

① 開いたファイル選択画面で、加工したい ラベルを選択します。

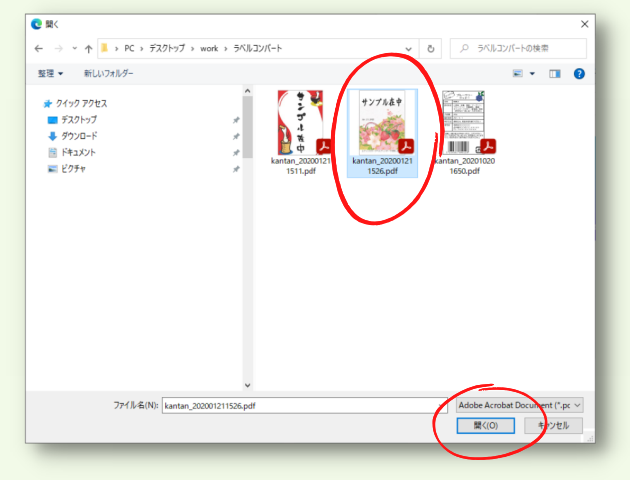

# ファイルを選択したら「開く」をクリックします。ローディングのあと、Canvaにファイルが読み込まれます。

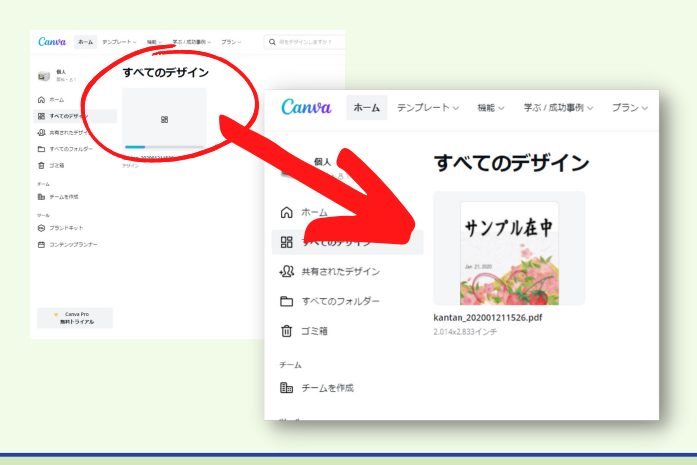

### 3. 画像を取り込む

読み込まれたファイルをクリックして選択すると、ブラウザに新しいタブが作成され、その画像が加工画面に展開されます。以降のラベルデザインの改変はこの画面で行います。

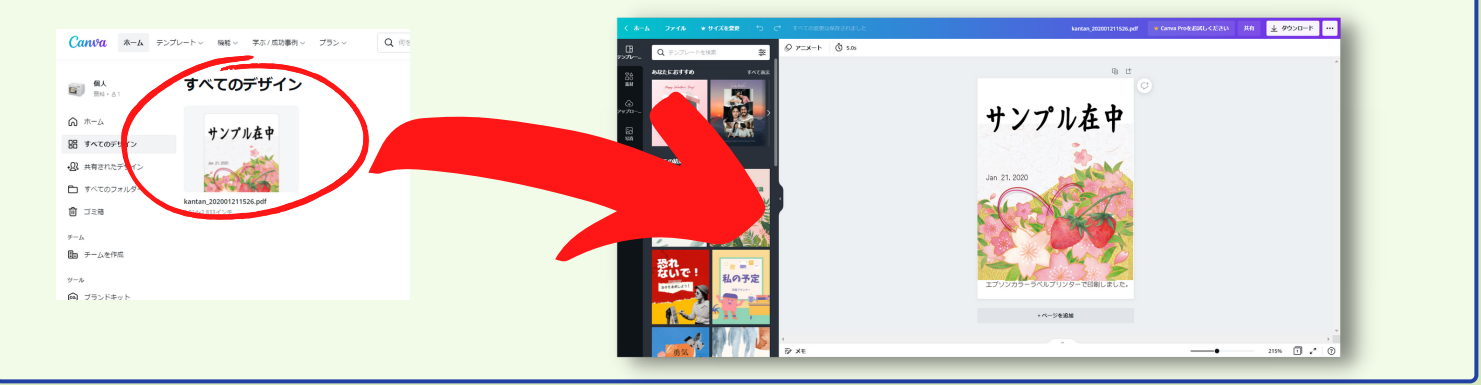

## 4.文字を修正する

"簡単ラベル作成"で作ったPDFデータはCanvaに取り込むと、 パーツごとに分解され加工ができるようになります。 この時、文字は画像として扱われるため、修正が必要な場合 は一度削除して、テキストを入力しなおす必要があります。 **ワンポイント** スキャナなどで取り込んだPDFは 1枚の画像として扱われます。

① デザインの文字をクリックすると画像パー ツとして選択され青い枠が付きます。この状態 でキーボードの"Delete"を押すと青い枠で囲ま れた文字が削除されます。

(画像のように文字列が分割される場合もあります)

 ② 画面左のツールバーの「テ キスト」をクリックすると、 テキストツールが開きます。

③ ツールに表示されたサンプル などをクリックすると、デザイ ンに反映されます。今回は商品 名を記入したいので「見出しを 追加」を選択します。

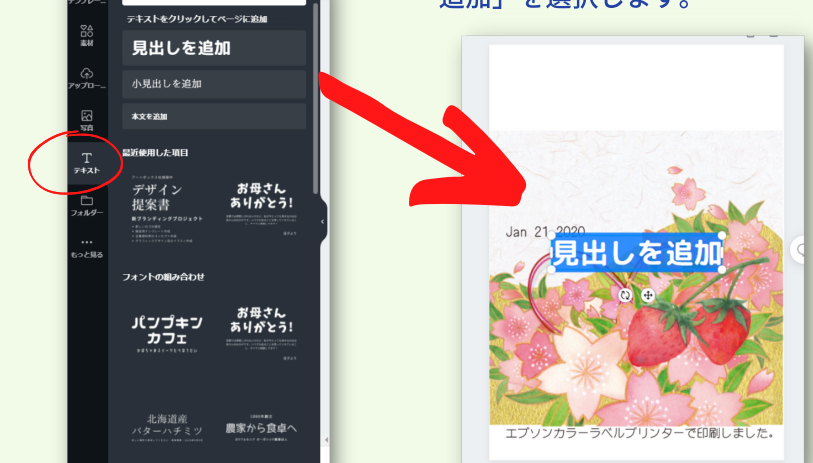

④ デザイン上の文字をダブルクリックすると修正ができます。 また、フォント種類の変更や、サイズ、色の変更などは、画面上部のツールバーで変更できます。

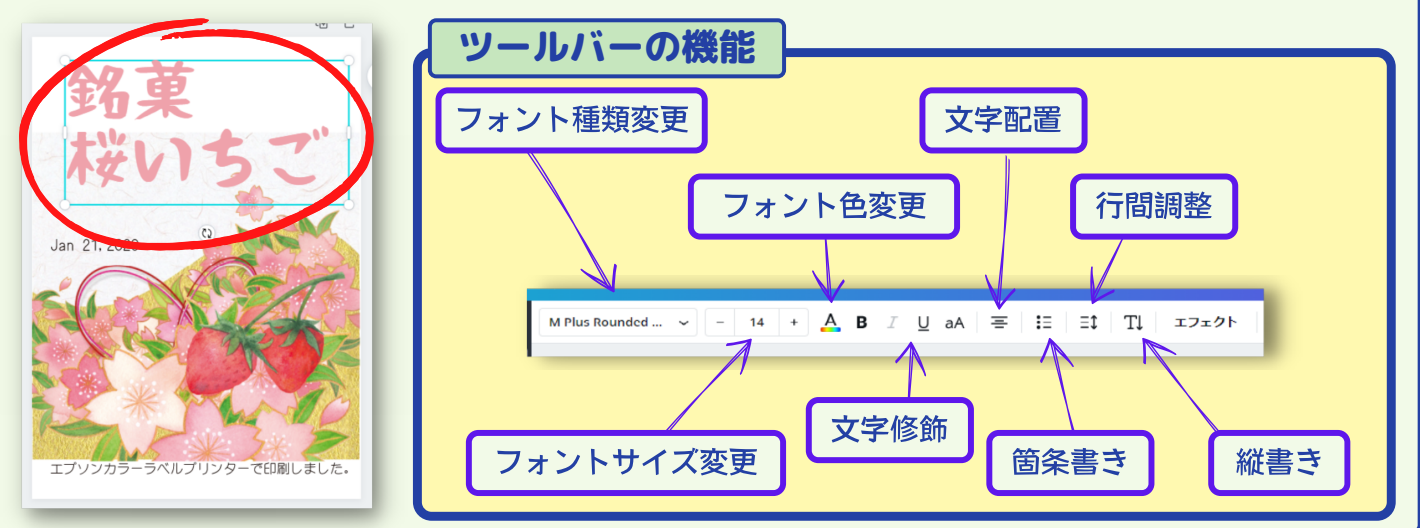

## 5.素材を追加する

ラベルにCanvaの「素材」にある豊富なイラストを追加したり、 「アップロード」を使って 自分のPCにあるイラストを追加することができます。

#### 【素材を取り込む】

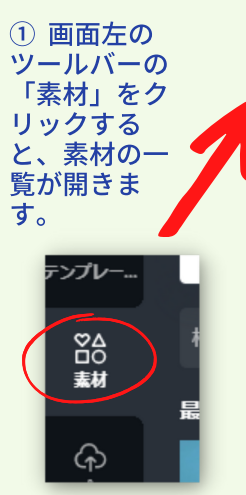

素材

কি

2

【自分のPCの画像を取り込む】

をクリックするとウィンドが開きます。

① 画面左のツールバーの「アップロード」

ヘルプ

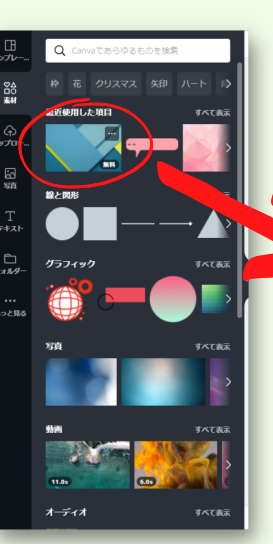

② 検索などで使いたい素材を 見つけ、クリックするとデザ インに素材が追加されます。

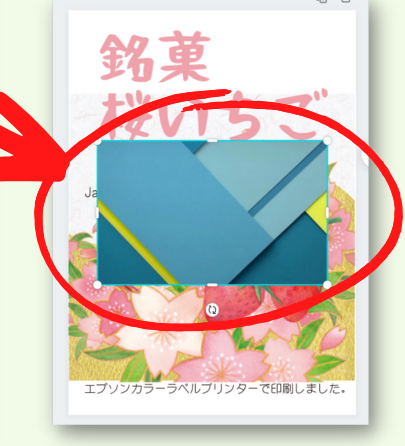

※一部、有料サービス向けの素材も あります。

使いたい画像をWindowsから

Canvaの「アップロード」のウィ

ンドにドラッグ&ドロップでコピ

取り込んだ素材や画像のサ イズや位置、重なりなどを 調整してラベルが完成です。

[Memo]

【完成】

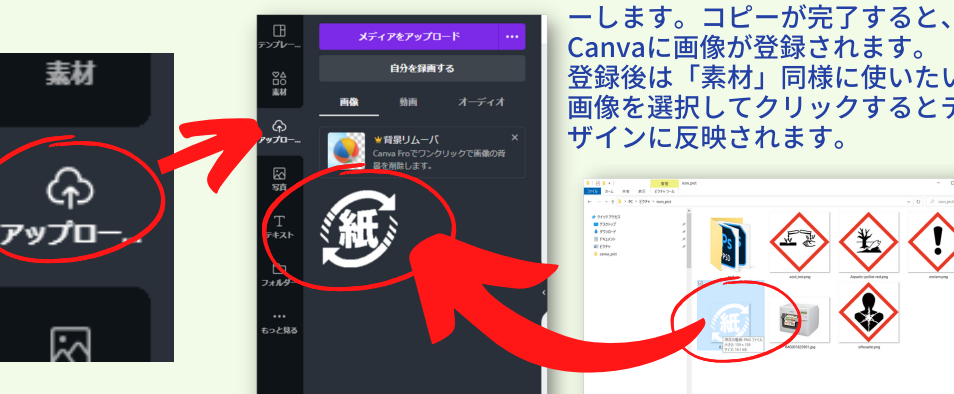

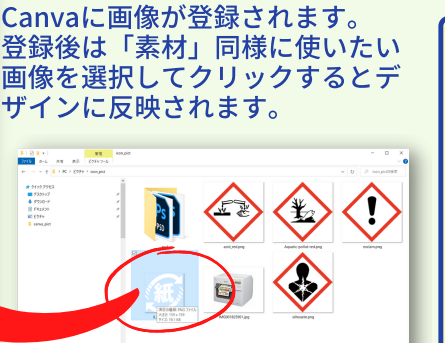

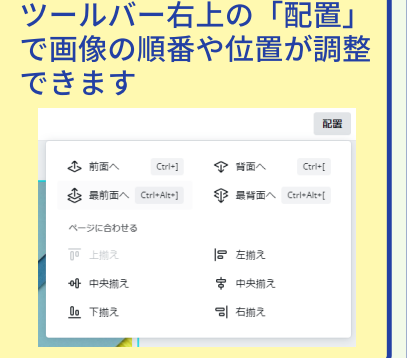

| 6.ファイルを保存する                                                                                                    |                                                                                                    | 7.ファイルを出力する                                                                                                    |
|----------------------------------------------------------------------------------------------------|----------------------------------------------------------------------------------------------------|----------------------------------------------------------------------------------------------------|
| 基本的にファイル<br>は自動で保存され<br>ます。<br>手動で保存したい場<br>合は画面左上の「フ<br>ァイル」メニューを<br>クリックすると保存<br>の項目があります。<br>保存したファイルは<br>ホーム画面に登録さ<br>れ、次回から選択で<br>きるようになりま<br>す。 | kantan_202001211526.pdf ♪   2.014/n×2.833/n ♪   新しいデザインを作成 ♪   定規を表示 Shift+R   ガイドを表示 Cri+:   余白を表示 *   塗り足し領域を表示する    保存 すべての変更は保存されました   フォルダーに保存    解決したコメント ✓   パーション履歴 *   コピーを作成 ダウンロード   デスクトップアプリを聞く | Canvaにはラベルを印刷する機能が<br>無いため、作成したデザインはPC<br>にダウンロードする必要がありま<br>す。<br>画面右上の「ダウンロード」もしく<br>は「 坐」をクリックするとダウン<br>ロードのメニューが開きます。<br>画像フォーマットはPNG、JPG(Jpeg)、<br>PDFが選べます。<br>ラベルデザインをそのまま印刷したいと<br>きは「PDF(印刷)」を選択してダウン<br>ロードすることをお勧めします。 |

#### ださい。